Lasttuérfahas

| as |
|----|
|    |

DOS

## **PROCESO DE** Facturación

Bienvenido a la guía rápida para la facturación de "Las Huérfanas". Te ayudaremos a realizar tus facturas de una manera rápida y sencilla; solo tienes que seguir los siguientes 5 pasos:

Dar clic en el botón

Gracias x su visita

15 DIAS PARA FACTUAR ESTE TICKET

Generar Factura

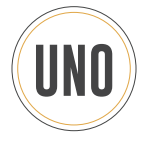

Ingresa en http://lashuerfanas.com y en la parte superior da clic en FACTURA EN LÍNEA.

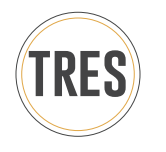

En la siguiente ventana ingresa tus datos:

### Tipo de Contribuyente:

- Persona Fisica
- Persona Moral

#### **RFC del Receptor:**

- Ingresa tu RFC (con homoclave)

#### Nombre del Campo Ticket:

- Ingresa aquí la CLAVE DE TICKET

#### Fecha de Compra:

- Ingresa la fecha en el formato DD/MM/AA o da clic en el icono de calendario y elige el día que corresponda a tu compra. Posterior anexa la hora de tu compra HH:MM:SS y elige entre AM y PM.

| A LAND TO A          | Ticket:<br>Fecha :<br>Hora :<br>Liga :<br>Descargu<br>M<br>******* | 0101066824<br>16/05/16<br>02:14:24 PK<br>We factura d | e www.las    | NUERFanas.co<br>#################################### |    |
|----------------------|--------------------------------------------------------------------|-------------------------------------------------------|--------------|------------------------------------------------------|----|
| Generacion de Factur | as                                                                 |                                                       |              |                                                      | 23 |
|                      | Genera                                                             | ción de Fac                                           | turas        |                                                      |    |
| Avuda                |                                                                    |                                                       | м            | ulti Ticket                                          |    |
| Contri               | buyente: 🧕                                                         | Nacional                                              | C Extrang    | jero                                                 |    |
| Tipo de Contr        | ribuyente:                                                         | Persona F                                             | ísica        | *                                                    |    |
| RFC del              | Receptor:                                                          | RFCC83                                                | 0228RFC      |                                                      |    |
| Nombre del cam       | 01010                                                              | 66824                                                 |              |                                                      |    |
| Fecha de Compra:     | 16/05/16                                                           | 5 15 02                                               | : 14 : 2     | 24 PM                                                | ~  |
|                      |                                                                    | <b>V</b><br>Aceptar                                   | X<br>Cancela |                                                      |    |

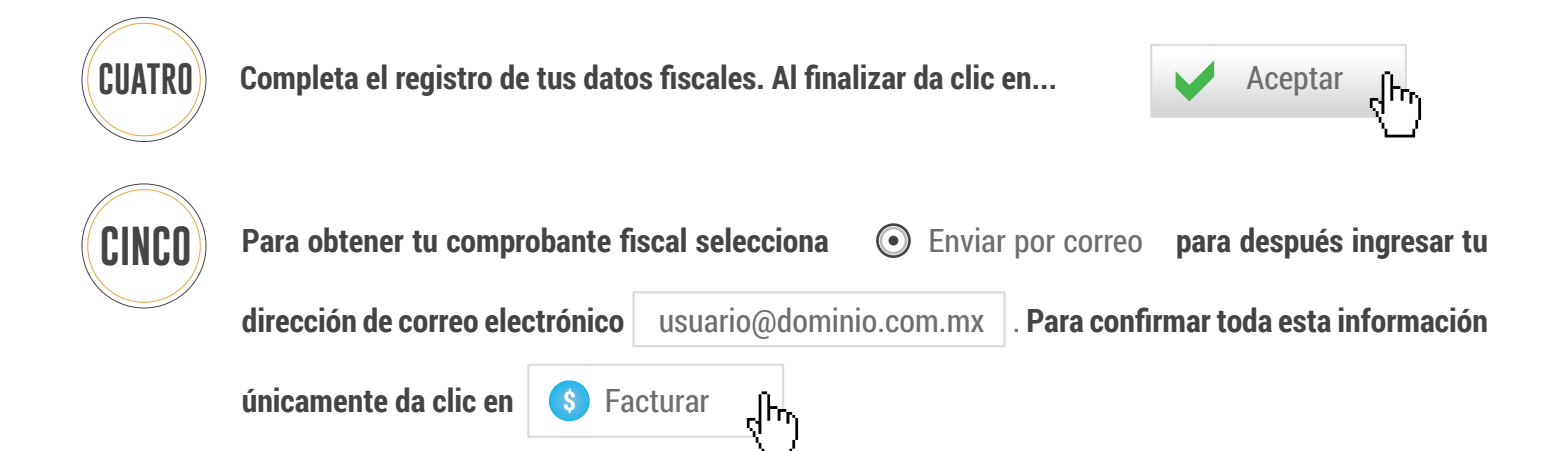

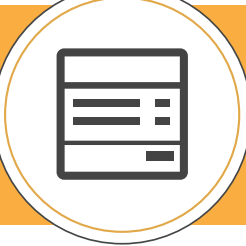

LA FACTURA EN FORMATO PDF Y SU CORRESPONDIENTE XML SE Enviaran automáticamente a la dirección de correo Electrónico proporcionada.

# DUDAS O ACLARACIONES

atencion.clientes@lashuerfanas.com